## خدمة الدفع الالكتروني من خلال البوابة الالكترونية

تمكن هذه الخدمة الطالب من دفع الرسوم الجامعة ورسوم بعض الخدمات الجامعية الكترونيا دون الحاجة لمراجعة الجامعة وبالتالي يمكن للطالب الدفع والتسجيل بعد ذلك بشكل الكتروني من خلال خدمات الطالب الالكترونية وتتم من خلال الخطوات التالية:

1. فتح موقع الجامعة <u>www.aau.edu.jo</u> ثم اختيار البوابة الالكترونية ومن ثم بوابة الطالب

| ة الإخبارية   اتصل بنا English | الخريجون   البريد الالكتروني   الصحيف | روني   مجلات الجامعة العلمية | التعليم الالكت              |                                     |                                           |
|--------------------------------|---------------------------------------|------------------------------|-----------------------------|-------------------------------------|-------------------------------------------|
| Q                              | Search 🕞 👘 🤇                          |                              | ىتميز                       | الرياحة واا                         |                                           |
| البواية الإلكترونية 🔹          | • 📔 البحث العلمي                      | الطلبة                       | الدوائر الإدارية            | أكاديمي 🔸                           | القبول 👻                                  |
| بــوابة الهيئة التدريسية       |                                       | The P                        | OTHER                       | S.P.F                               | A POLEE                                   |
| بوابة الطالب                   |                                       |                              |                             | omnu                                | ting                                      |
| بــوابة الموظف                 |                                       | ° l ° P                      |                             |                                     |                                           |
|                                |                                       | HI LOFE                      |                             |                                     |                                           |
|                                | 00000                                 |                              | - 3 2                       | 200 W                               |                                           |
| E o E                          | A Trayar 0                            |                              |                             |                                     | وسبة النقالة                              |
| 02                             | يعتبر برنامج ريادي                    | ية, الحوسبة النقالة          | بيقات الأجهزة الذك<br>التحق | الذي يؤهلك لبناء تط<br>الحيدة حالية | ى تخصص الحوسبة النقالة<br>نبياة قد الحاجم |

اختيار نظام الخدمات الإلكترونية من قائمة الخدمات التي تظهر

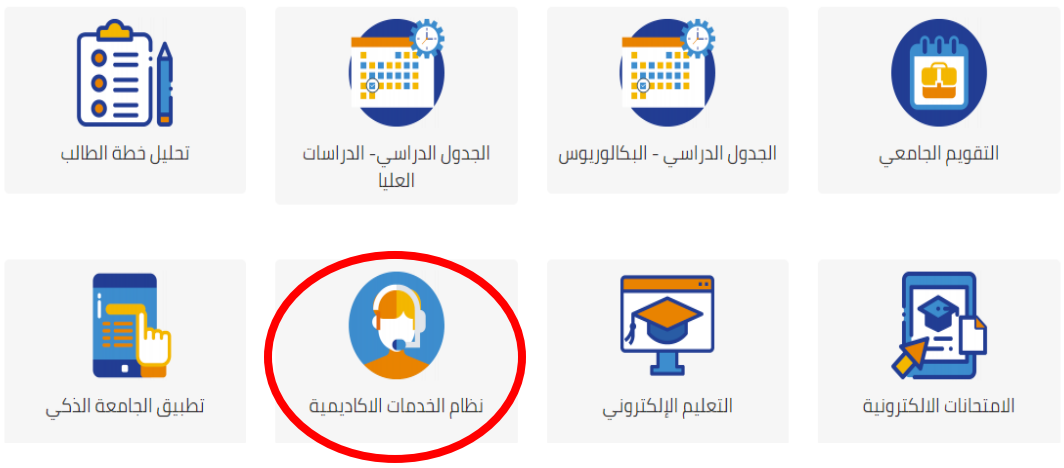

د. اختيار دخول ثم ادخال الرقم الجامعي للطالب وكلمة المرور.

| الدخول Edu gate         |  |
|-------------------------|--|
| اسم المستخدم            |  |
| كلمة المرور             |  |
| العربية الانجليزية دخول |  |

ثم يقوم الطالب باختيار أكاديمي ثم الدفع الالكتروني كما هو موضح بالصورة التالية.

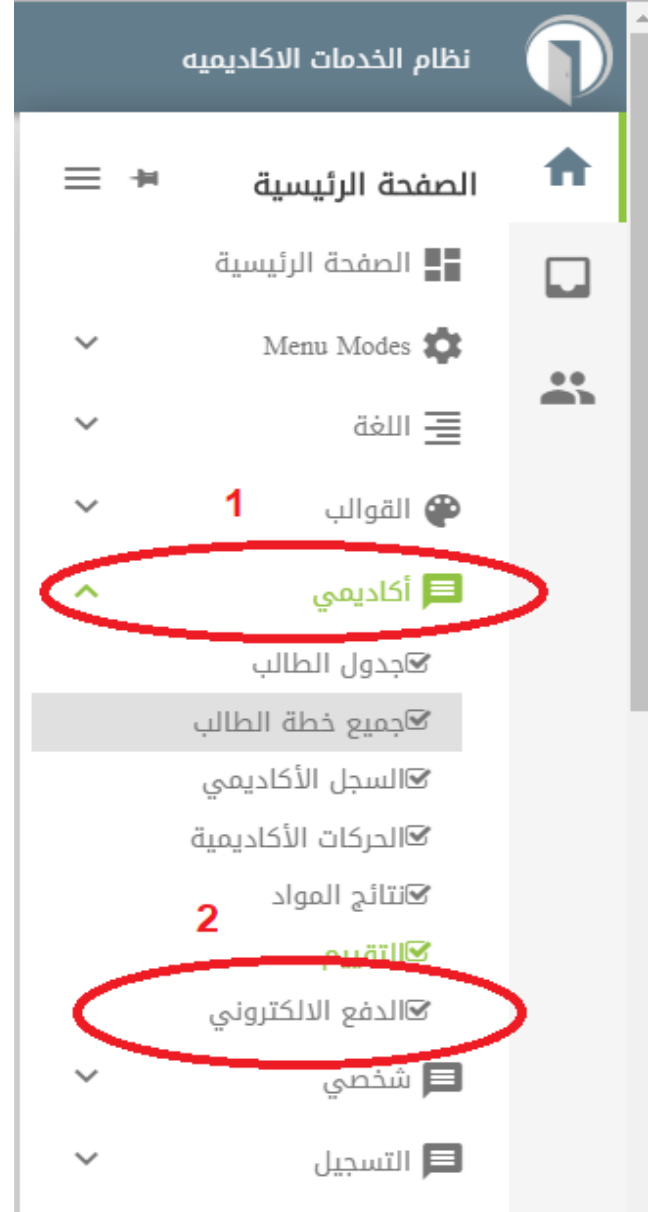

## أ. دفع رسوم جامعية لفصل جديد:

 تظهر شاشة جديدة يتم من خلالها اختيار نوع القسط المراد الحصول على رقم دفع الكتروني له (الأقساط، خدمات، جميع ما ذكر)

| نظام الخدمات الاكاديميه                     | P |  |  |
|---------------------------------------------|---|--|--|
| 🏫 > الصفحة الرئيسية > خدمة الدفع الالكتروني | A |  |  |
| خدمة الدفع الالكتروني                       |   |  |  |
| الرصيد 0 دائن                               |   |  |  |
| نوع الدفعة 🗸 يرجى الاختيار<br>يرجى الاختيار |   |  |  |
| الاقساط<br>الخدمات<br>جميع ما ذكر           |   |  |  |
| (ATS) الشركة الفنية لتوطين التقنية (ATS)    |   |  |  |

2. ثم يتم تحديد عدد الساعات المراد احتساب الرسوم لها وإصدار رقم دفع الكتروني لها والضغط على احتساب سعر الساعات ليظهر المبلغ الكلي المترتب على عدد الساعات المدخلة ويظهر المبلغ المطلوب دفعه حتى يتمكن الطالب من التسجيل

|                          | خدمة الدفع الالكتروني                                                                                                    |
|--------------------------|----------------------------------------------------------------------------------------------------|
|                          | الرميد 0 دان<br>نوع النعة ب الأصل<br>The expected amount is inaccurate<br>The least amount of payment is inaccurate<br>عدد الساعات 12 احتساب سعر الساعات |
| ىنظ                      | الأف                                                                                                    |
| المبلغ المطلوب للتسجيل   | كامل المبلغ                                                                                                    |
| 1110                     | 2220                                                                                                    |
| ب 🎛 رقم النفع الإلكتروني | احتسا<br>مجموع المبالغ يمكن دفعه                                                                                                    |

3. يتم بعد ذلك النقر على احتساب ليظهر المبلغ الكلي المطلوب من الطالب إضافة للحد الأدنى الذي يجب على الطالب دفعه ليتكمن من التسجيل ويظهر رقم الدفع الالكتروني الذي سيستخدمه الطالب في عملية الدفع الكترونيا.

|                        |                      |      |              | سعر الساعات        | احتساب ى | 12   | عدد الساعات   |
|------------------------|----------------------|------|--------------|--------------------|----------|------|---------------|
| الأقساط                |                      |      |              |                    |          |      |               |
| المبلغ المطلوب للتسجيل |                      |      | Ś            | كامل المبلغ        |          |      |               |
| 1110                   |                      |      |              | 2220               |          |      |               |
| 201610686002           | رقع الدفع الألكتروني | اب 📰 | احتس<br>1110 | أقل مبلغ بمكن دفعه |          | 2220 | مجموع المبالغ |

يتم استخدام رقم الدفع الإلكتروني الذي تم إصداره من نظام الخدامات الالكترونية للطالب ودفع الرسوم من خلال الطرق التالية:

 الموقع الالكتروني <u>https://www.efawateercom.jo</u> حيث ان الطلاب غير الأردنيين او اللذين لا يملكون حسابات في البنوك الأردنية يمكنهم الدفع من خلال الموقع الالكتروني من خلال بطاقات الدفع المعتمدة عليه ( visa (card, master card, ...... وتظهر الشاشة التالية للطالب بعد اختيار تبويب "استعلام ودفع" ثم اختيار "تعليمي" ثم اختيار اسم "جامعة عمان العربية"

جامعة عمان العربية

رسوم التسجيل

تاريخ الإستحقاق 05-03-2019

تاريخ الإصدار 05-03-2019

أدخل رقم الدقع

201181102017

826 المبلغ المستحق

المبلغ المراد دفعه 1000

بإمكانك دفع أي مبلغ ضنمن الحد الأدنى والأعلى المسموح للدفع الظاهر أدناه

أعلى مبلغ يمكن دقعه ديدار 99,999,999.000

أقل مبلغ يمكن دقعه دينار 1.000

رسوم إي فواتيركم

دينار 1.000

إجمالى المبلغ المراد دفعه دينار 1,001.000 حيث ان: خانه ادخل الرقم الدفع هي الخانة التي يتم ادخال رقم الدفع الالكتروني الذي تم اصادره من خلال البوابة الالكترونية للطالب والمبلغ المستحق هو الحد الأدنى الذي يمكن للطالب دفعه ليتمكن من التسجيل ويمكن للطالب دفع الرسوم الجامعية كاملة من خلال زيادة القيمة المدخلة في خانه المبلغ المراد دفعه.

 تطبيق البنوك على الهواتف النقالة، حيث يتم اختيار efawareercom من خلال تطبيق البنك واختيار حساب Amman Arab University للدفع عليه ومن ثم ادخال رقم الدفع الالكتروني لتظهر قيمة الحد الأدنى الذي يمكن دفعه من خلال الطالب ويمكن زيادة هذه القيمة لدفع الرسوم كاملة.

| Bill                                        | Inquiry                        | ∕ly Bills |  |
|---------------------------------------------|--------------------------------|-----------|--|
| Biller                                      | Amman Arab University          |           |  |
| Service Type                                | Registration Fees              |           |  |
| Billing Number                              | 201181102017                   |           |  |
| View History                                | Advance Sea                    | rch       |  |
|                                             | Search                         |           |  |
| Bill Number<br>Due Date<br>Amount<br>Status | 201181102017<br>827<br>BillNew | >         |  |
| $\triangleleft$                             | 0                              |           |  |

## ب. يمكن للطالب تسديد الذمم السابقة المترتبة عليه من خلال ادخال العدد صفر في عدد الساعات المراد احتساب الرسوم لها.

خدمة الدفع الالكترونى

|                        | الرميد -544.75 مدين                       |  |  |  |  |
|------------------------|-------------------------------------------|--|--|--|--|
|                        | نوع الدفعة 🗸 الأقساط                      |  |  |  |  |
|                        | The expected amount is inaccurate         |  |  |  |  |
|                        | The least amount of payment is inaccurate |  |  |  |  |
|                        | عدد الساعات 0 احتساب سعر الساعات          |  |  |  |  |
| الأقساط                |                                           |  |  |  |  |
| المبلغ المطلوب للتسجيل | كامل المبلغ                               |  |  |  |  |
| 544.75                 | 544.75                                    |  |  |  |  |
|                        |                                           |  |  |  |  |
| رغر الدفع الالكترونى   | مجموع الديائخ يمكن دفعه                   |  |  |  |  |